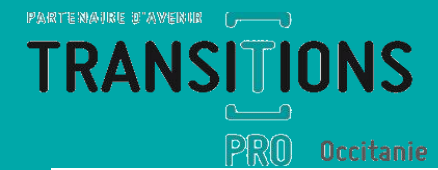

# T<br/>T<br/>PR0TUTO D'AIDE<br/>« CRÉATION DOSSIER 1<br/>DEMISSION RECONVERSION»

### [ Dispositif Démission Reconversion ]

Ce dispositif en vigueur depuis le 1 novembre 2019 offre la possibilité à tout salarié du secteur privé en activité de démissionner afin de mettre en œuvre son projet de transition professionnelle, de manière sécurisée, en étant indemnisées par Pôle Emploi (ARE) sous certaines conditions.

Objectifs

# [ Qui est concerné ? ]

# **1. Un dispositif ouvert à tout salarié en CDI du secteur privé qui justifient d'une activité professionnelle de 5 ans au cours des 60 derniers mois**

- Quel que soit le secteur d'activité
- Le temps de travail (temps plein / temps partiel)
- L'activité professionnelle ne doit pas comprendre de période d'interruption comme les congés sans solde, les congés sabbatiques ou les périodes de disponibilité

#### 2. Les démarches à effectuer

PRO

Votre première démarche est de prendre rendez-vous avec un conseiller en évolution professionnelle (CEP). Cette étape est obligatoire et doit impérativement se faire avant la démission.

Le conseiller en évolution professionnelle va vous accompagner dans l'élaboration de votre projet professionnel, quel que soit son niveau d'avancement. A l'issue de vos échanges, il vous remettra une synthèse.

#### 3. Présentation du dossier de demande

# Le Dispositif Démissionnaire dématérialisé

# Volet Bénéficiaire

# [Complétude du volet]

#### **OUVREZ LA DEMANDE DE FINANCEMENT « DISPOSITIF DÉMISSIONNAIRE »**

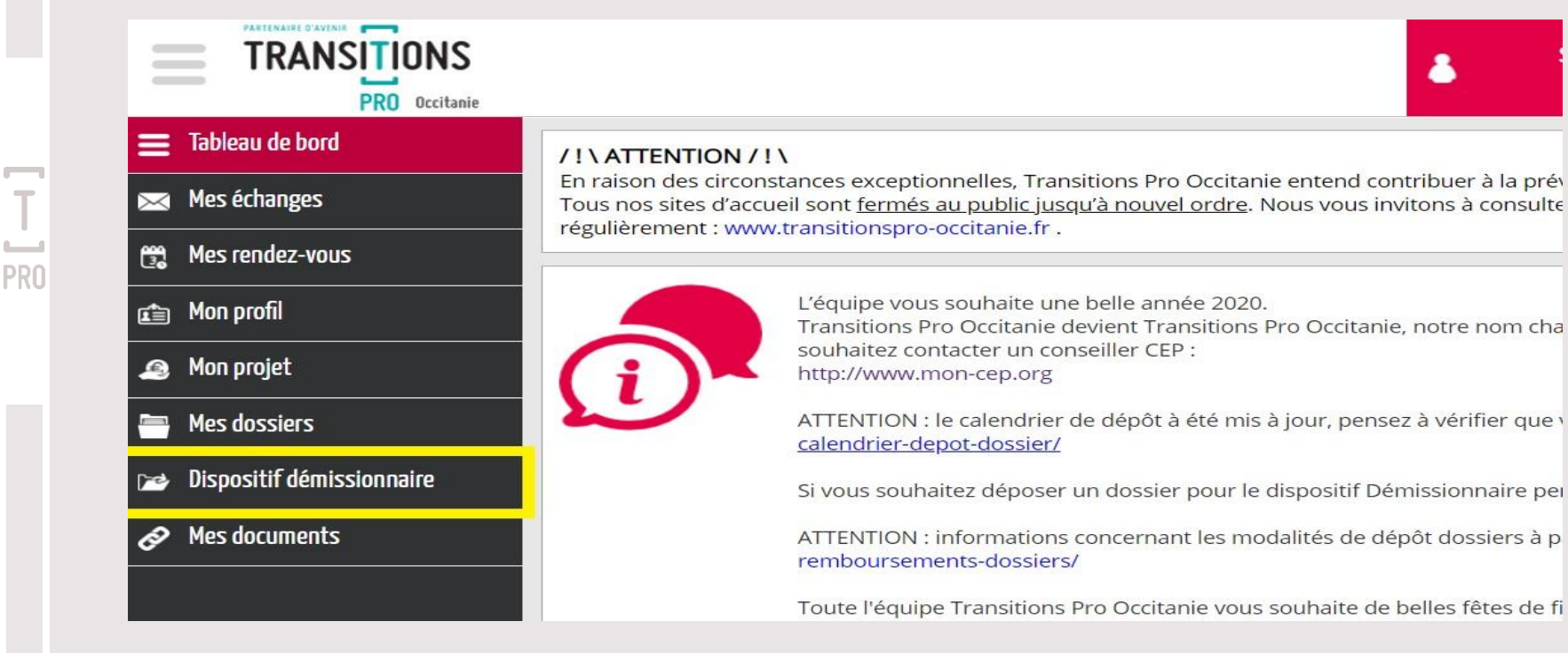

# [Complétude du volet]

#### RENSEIGNEZ L'IDENTITÉ DE VOTRE CEP

Pour commencer le montage du dossier, vous devez renseigner l'adresse mail de votre Conseiller en Evolution Professionnelle (CEP).

Mon opérateur CEP :

PRO

Adresse e-mail de mon conseiller CEP (si vous le connaissez) :

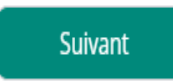

v

# [Complétude du volet]

CHOIX DU PROJET

Cliquez ensuite sur choix de votre projet de reconversion

Choix du projet :

PRO

Projet de formation dans le cadre du dispositif démissionnaire Vous avez un projet de reconversion professionnelle nécessitant le suivi d'une formation

Projet de création / reprise d'entreprise avec formation dans le cadre du dispositif démissionnaire Vous avez un projet de création ou de reprise d'entreprise mais vous devez obligatoirement vous former avant

Projet de création / reprise d'entreprise sans formation dans le cadre du dispositif démissionnaire Vous avez un projet de création ou de reprise d'entreprise ne nécessitant pas de formation

Créer mon dossier

# [Présentation du volet]

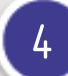

#### COMPLÉTEZ VOS INFORMATIONS

Vous devez saisir différentes informations dans chacune des rubriques de saisie. Les 6 rubriques doivent être cochées en vert pour que votre dossier soit pris en compte.

| État civil                                                         |  |
|--------------------------------------------------------------------|--|
| Situation professionnelle                                          |  |
| Projet professionnel du demandeur                                  |  |
| Documents à joindre à votre demande en fonction de votre situation |  |
| Mon conseiller CEP                                                 |  |
| Signature électronique                                             |  |

# [Rubrique documents à joindre]

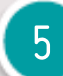

PRO

#### **JOIGNEZ VOS DOCUMENTS**

Pour un projet de Reprise ou Création d'Entreprise, il faudra joindre une Etude de marché + un Plan prévisionnel sur 3 ans :

Pour un projet de formation il vous faudra joindre un Calendrier + un Programme + un Devis de formation :

|             | Documents à joindre à votre demande en fonction de votre situation<br>Afin que nous puissions instruire votre demande nous allons vous demander de joindre des pièces à votre dossier.                                                                                                    |    |
|-------------|----------------------------------------------------------------------------------------------------|----|
|             | Étude de marché pour l'entreprise à créer ou à reprendre                                                                                                    |    |
|             | J Plan de financement de l'entreprise a 3 ans                                                                                                    |    |
| Occ<br>Afin | cuments à joindre à votre demande en fonction de votre situation<br>1 que nous puissions instruire votre demande nous allons vous demander de joindre des pièces à votre dossier.                                                                                                    | (  |
| Formatio    | nc                                                                                                    |    |
| 🗋 Prog      | gramme de formation                                                                                                    |    |
| L Dev       | vis de formation                                                                                                    |    |
| Expérien    | nce (facultatif)<br>sque le suivi de l'action de formation nécessite des prérequis particuliers, une copie des diplômes, validation des acquis de l'expérience professionnelle ou de tout document attestant du fait que vous disposez des nivea<br>connaissance, de savoir-faire ou d'expérience nécessaires au suivi de la formation (par exemple, bilan de positionnement préalable à l'action de formation établi par le prestataire de formation). | ux |

→ N'hésitez pas à joindre des justificatifs à votre dossier (enquêtes métiers, offres d'emploi, accord de prêt...) dans l'onglet « Mes documents »

# [Rubrique mon conseiller CEP]

#### DÉPOSEZ LE VOLET CEP

Dans l'onglet « mon conseiller CEP » de son dossier en ligne, le bénéficiaire dépose le volet CEP. Cela génèrera un mail automatique au conseiller CEP pour que ce dernier valide le volet CEP.

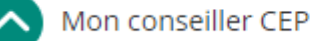

Veuillez joindre le volet CEP afin que votre CEP puisse saisir son volet via le mail qui lui sera envoyé automatiquement

Joindre le volet CEP

Modifier l'adresse e-mail de mon conseiller CEP

# [Rubrique mon conseiller CEP]

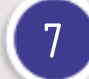

PRO

#### VALIDATION PAR LE CEP

Une fois ce document joint par le bénéficiaire, le conseiller reçoit un lien pour valider le volet CEP. Plusieurs onglets seront à compléter et à valider par le conseiller CEP.

| Phase préalable de conseil                                                                                   | l en évolution professionnelle (CEP)                                                                                                    | Synthèse du valet CEP                                                                                                    | Ouvrir le PDF             |
|----------------------------------------------------------------------------------------------------|----------------------------------------------------------------------------------------------------|----------------------------------------------------------------------------------------------------|---------------------------|
| En application de l'article L. 5422-<br>d'établir son projet professionnel<br>Date de la demande d'accompagr | 1-1 du code du travail, le demandeur est tenu, pour bénéficier de l'allocation d'assurance chômage,<br>l avec le concours d'un organisme en charge du conseil en évolution professionnelle.<br>nement au titre du conseil en évolution professionnelle : | pet-44442D5354415F3394E5448A553455F4345500939332 1/15                                                                                                    |                           |
| lom de l'organisme en charge<br>lu CEP :<br>.dresse :                                                        | Numéro, rue, voie                                                                                                    | DEMONDEL DA L'ESTATION DU CARACTERE RELLET SAINDA D'UN PROJET DE<br>CREATION OU D'UN PROSE D'UNE ENTREPRISE<br>Cadre réservé à la commission partitaire interprofessionnelle régionale<br>Date de notification du dossier regule complet<br>Date de notification du dossier que complet | 8                         |
| om du conseiller référent :                                                                                  | #                                                                                                    | toindre un document                                                                                                    |                           |
|                                                                                                    |                                                                                                    | Tai lu et Jaccepte les conditions générales d'intervention te valide l'intégralité du volet CEP                                                                                                    |                           |
|                                                                                                    |                                                                                                    | Validation des informations                                                                                                    |                           |
|                                                                                                    |                                                                                                    | Vous allez valider votre voter pour ce dossier.<br>Vous ne pourrez plus modifier les éléments saisis. Merci de vous assurer de la cohérence d<br>poursuivre.                                                                                                    | e tous les champs avant d |
|                                                                                                    |                                                                                                    | Valider définitivement le dossier                                                                                                    |                           |

# [Rubrique signature électronique]

#### FINALISATION DU PROJET

Une fois toutes les rubriques validées (cochées en vertes), vous pouvez signer votre dossier et déposer votre dossier en cliquant sur « Je finalise le dépôt de ma partie bénéficiaire »

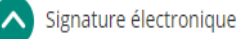

т

En qualité de demandeur d'un dossier démissionnaire • Certifie l'exactitude des renseignements portés sur la présente demande et m'engage à fournir tout justificatif à la demande de Transitions Pro Occitanie.

□ J'ai lu et j'accepte les conditions générales d'intervention

Je finalise le dépôt de ma partie bénéficiaire

# **Pièces Justificatives**

## [ Pièces justificatives ]

Afin que votre dossier passe en étude, il faut que les pièces indispensables soient réunies.

#### DÉMISSION POUR RECONVERSION EN VUE D'UNE CRÉATION / REPRISE D'ENTREPRISE :

- Attestation d'éligibilité Pôle Emploi
- Etude de marché
- Plan d'affaires prévisionnel sur 3 ans

#### DÉMISSION POUR RECONVERSION EN VUE D'UNE FORMATION :

- Attestation d'éligibilité Pôle Emploi
- Programme de Formation (voir exemple)
- Calendrier formation à remplir
- Devis conforme (voir exemple)

Ces pièces obligatoires sont « à déposer » au moment du dépôt du dossier.

Pour rappel, la demande d'un accompagnement CEP est obligatoire.

Attention, tout dossier incomplet se verra refusé.

## **Comment obtenir l'attestation Pôle emploi**

| $\mathbf{I} = \text{Refluez}$ yous suffer site fittps://definission-reconversion.gouv.in | 1 – Rendez vous sur le site | https://demiss | sion-reconversion.gouv.fr |
|------------------------------------------------------------------------------------------|-----------------------------|----------------|---------------------------|
|------------------------------------------------------------------------------------------|-----------------------------|----------------|---------------------------|

2 – Cliquez sur l'onglet « vérifiez si vous êtes éligible »

PRO

- 3 Cliquez sur l'étape 1 remplir les conditions et en bas de page
   cliquez sur le lien du « simulateur Pôle emploi »
- 4 Complétez le simulateur afin d'obtenir l'attestation pôle emploi à joindre au dossier

| Madame                          | e, Monsieur                                                                                                    |
|---------------------------------|----------------------------------------------------------------------------------------------------|
| Veuillez                        | trouver :                                                                                                    |
| - le<br>- le                    | résultat de votre demande d'estimation dans le cadre de votre projet de reconversion professionnelle,<br>rappel de l'ensemble des informations fournies lors de votre saisie et qui ont permis ce calcul.                                                                                                    |
| Nous vo<br>d'un pro<br>5 ans d' | us rappelons que pour pouvoir bénéficier d'une indemnisation suite à une démission dans le cadre<br>jet de reconversion professionnelle, vous devez remplir certaines conditions dont celle <b>de justifier de</b><br><b>activité salariée continue</b> (affiliation d'au moins 1300 jours travaillés) dans les 60 derniers mois. |
| Au vu de                        | es éléments déclarés :<br>Vous remplissez à ce jour la condition de 5 ans d'activité salariée continue.                                                                                                    |
| II s'agit o<br>indicatif        | d'une estimation qui est réalisée sur la seule base des éléments déclarés. Elle est proposée à titre<br>et n'a aucun caractère contractuel.                                                                                                    |
| Cette es<br>auprès c            | timation n'est pas une décision créatrice de droit, elle n'est pas susceptible de faire l'objet d'un recours<br>de Pôle emploi, ni de la saisine du médiateur de Pôle emploi.                                                                                                    |
| Nous vo<br>l'allocati           | us rappelons que vous devez remplir les autres conditions cumulatives pour pouvoir bénéficier de<br>on chômage.                                                                                                    |
| Retrouv                         | ez l'ensemble des informations utiles sur le site www.demission-reconversion.gouv.fr.                                                                                                    |
| Nous vo                         | us priions d'agréer, Madame, Monsieur, nos salutations distinguées.                                                                                                    |

# Calendrier de dépôt

## [ Calendrier de dépôt ]

| Commission<br>Paritaire<br>d'Instruction | Nov.<br>2020 | Déc.<br>2020 | Janv.<br>2021 | Fév.<br>2021    | Mars<br>2021 | Avril<br>2021 | Mai<br>2021 | Juin<br>2021 | Juill.<br>2021 | Sept.<br>2021 | Oct.<br>2021 |
|------------------------------------------|--------------|--------------|---------------|-----------------|--------------|---------------|-------------|--------------|----------------|---------------|--------------|
| <u>Date limite</u>                       | 7            | 4            | 4             | 1 <sup>er</sup> | 3            | 26            | 5           | 30           | 31             | 6             | 6            |
| de dépôt du                              | Oct.         | Nov.         | Déc.          | Janv.           | Fév.         | Fév.          | Avril       | Avril        | Mai            | Août          | Sept.        |
| dossier                                  | 2020         | 2020         | 2020          | 2021            | 2021         | 2021          | 2021        | 2021         | 2021           | 2021          | 2021         |

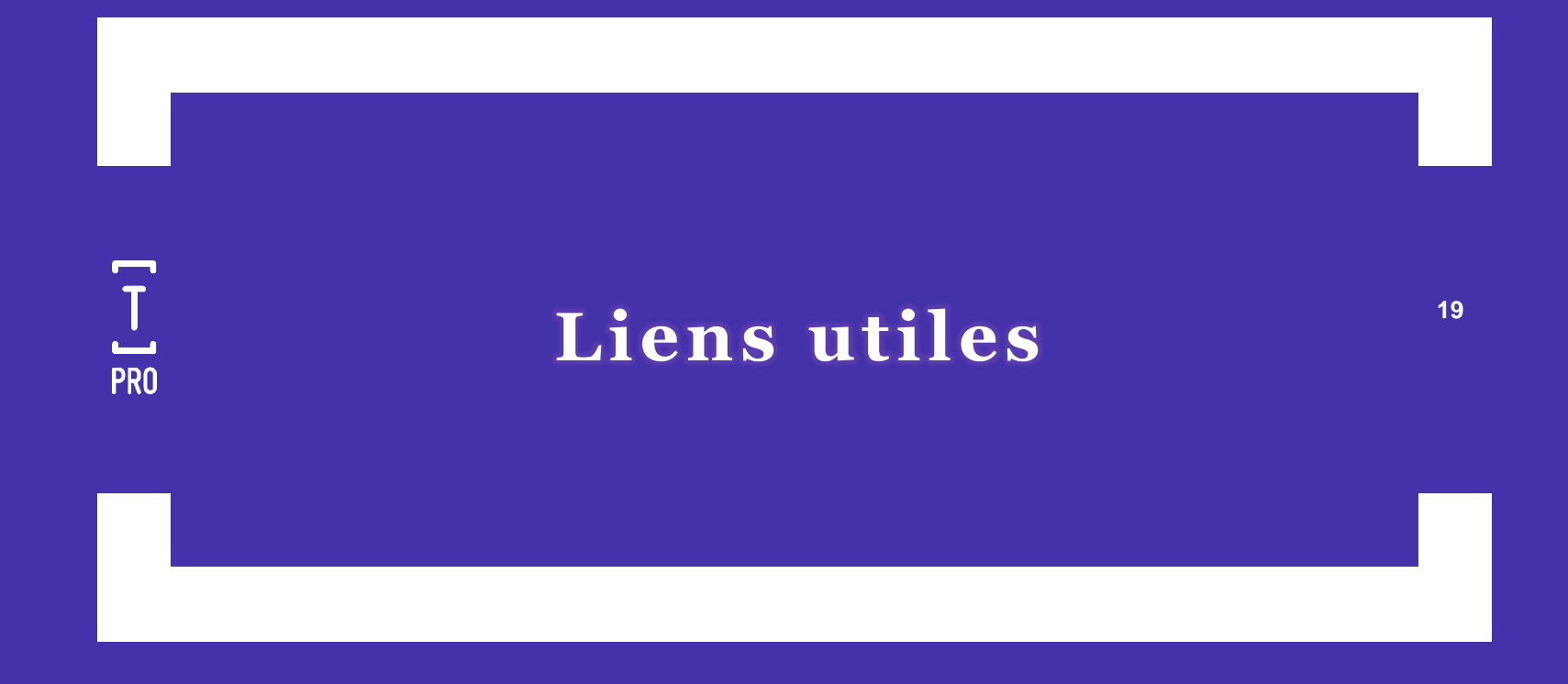

## [Liens utiles]

20

https://demission-reconversion.gouv.fr/

https://mon-cep.org/

T PRO

https://www.transitionspro-occitanie.fr/espace-telechargement-2/

<u>https://www.transitionspro-occitanie.fr/je-suis-un-e-salarie-e/dispositif-</u> <u>demissionnaire-salarie-e/</u>

<u>https://www.pole-emploi.fr/candidat/mes-droits-aux-aides-et-allocati/ce-</u> <u>qui-change-en-matiere-dalloca/le-nouveau-site-pour-orienter-le.html</u>

https://www.youtube.com/watch?v=nG0UKOj2zYs

## [ POUR NOUS CONTACTER ]

Vous retrouverez ces informations et bien d'autres sur notre site Internet : \_\_\_\_\_\_www.transitionspro-occitanie.fr

Nous vous invitons à participer à la **Réunion d'Information Collective : Zoom sur la Démission- Reconversion - 1h Objectifs** : S'approprier le dispositif démissionnaire, les conditions d'accès, la prise en charge et les étapes de mise en œuvre du dossier.

PRO

Vous avez aussi la possibilité de prendre un rendez-vous d'une durée de 20 min avec notre Service Accueil et Information pour informer sur le dispositif et sa mise en œuvre.

Pour vous inscrire, il faut vous connecter à votre Espace Personnel, puis dans « Prenez un Rendez-vous ».

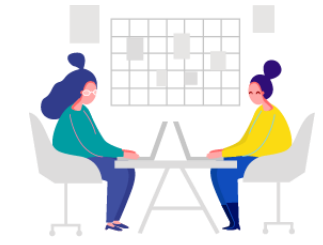

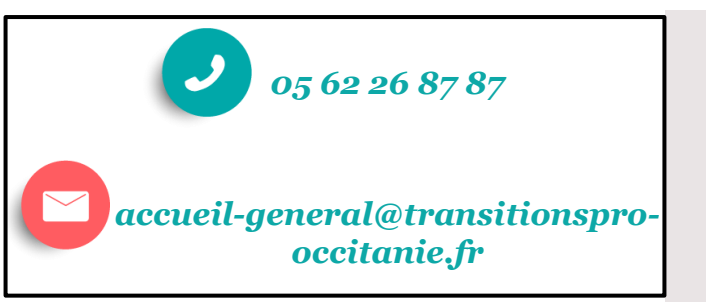